## **GCCISD** Parent Portal

• To log into the Parent Portal website, go to the GCCISD.net homepage.

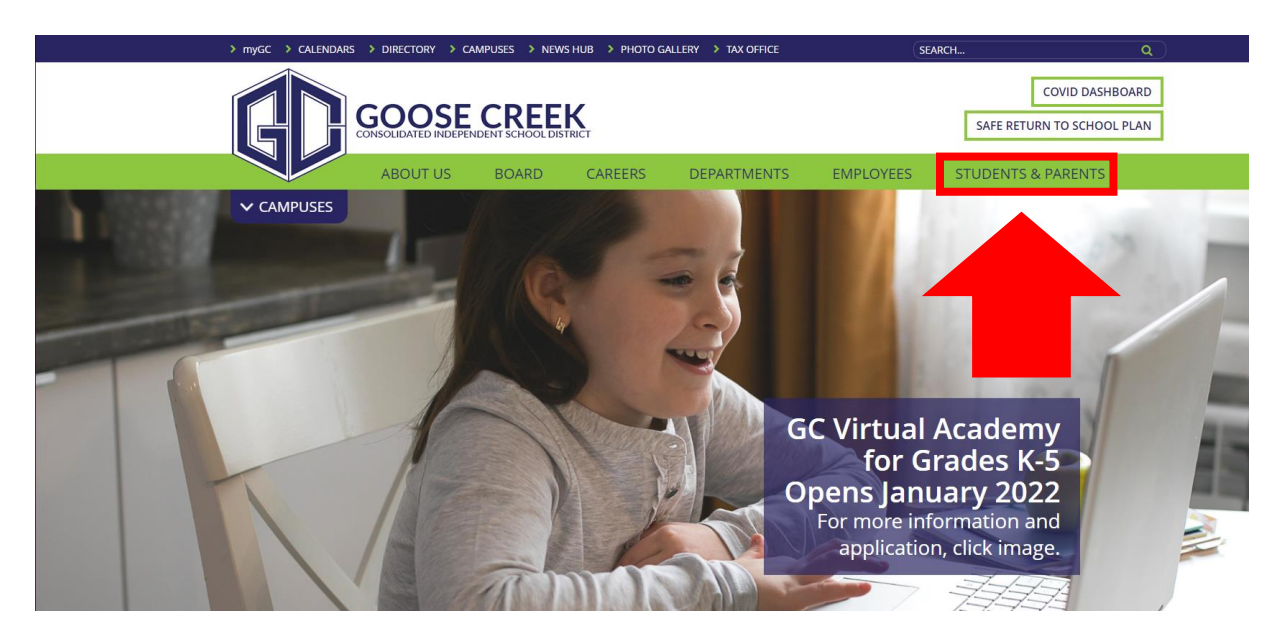

• Click on the "Students & Parents" tab at the top of the page.

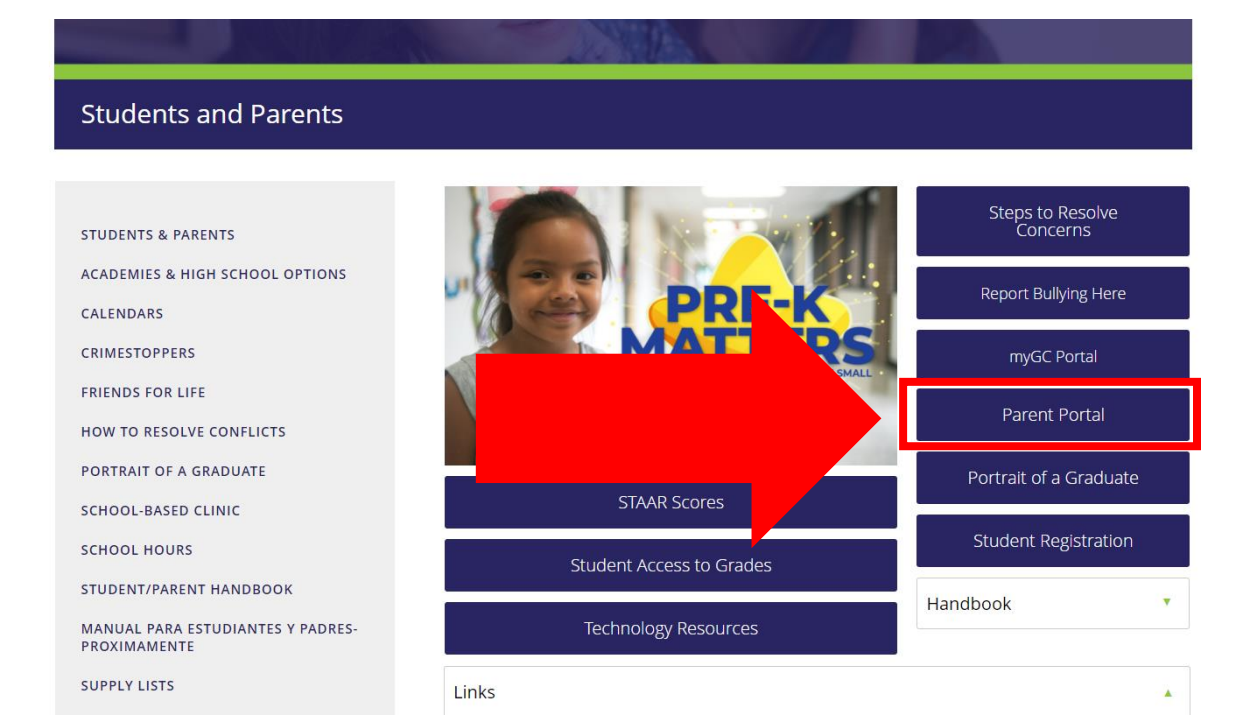

• Select the "Parent Portal" tab.

## Parent Portal Welcome Page (NEW USERS)

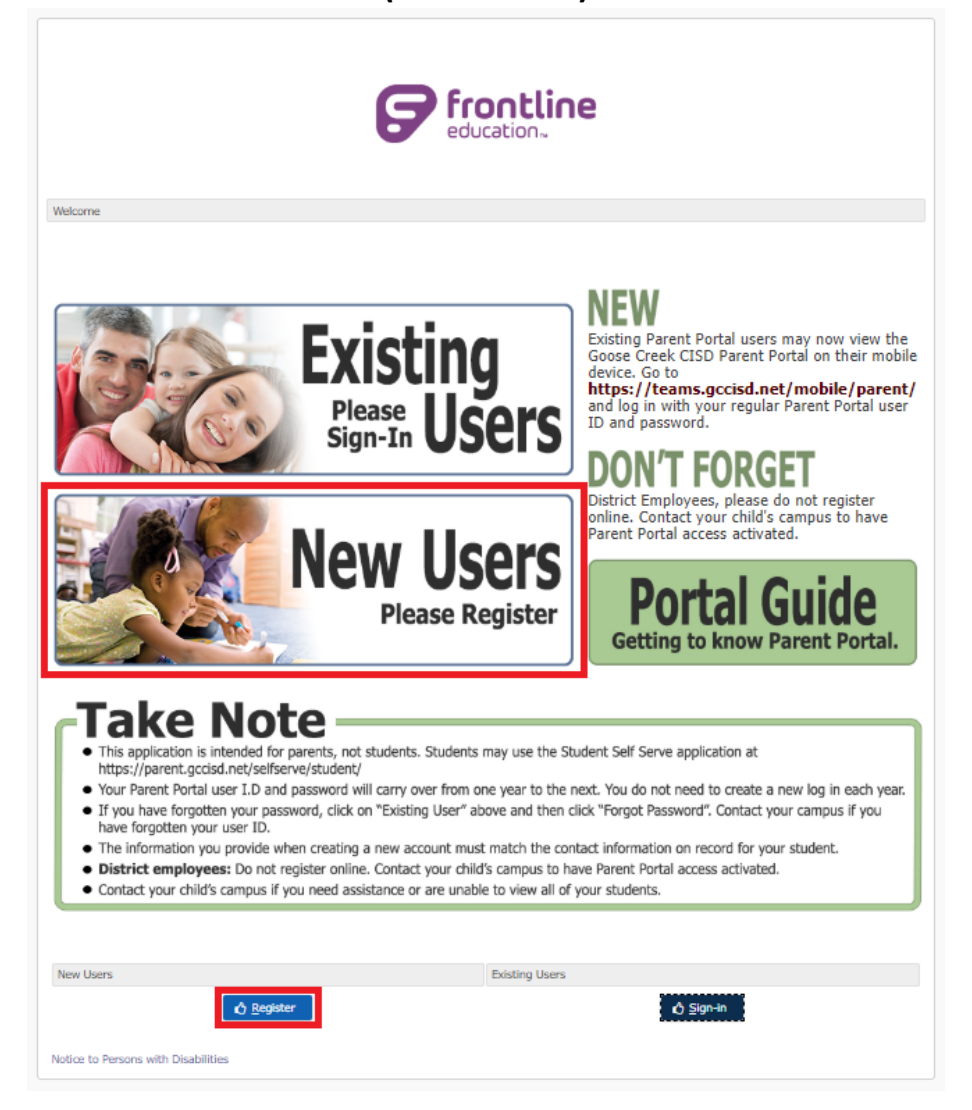

• Please select either the "New Users" large picture link or the smaller "Register" link in blue at the bottom of the page to register.

| New User Registration        |                                         |                                |            |
|------------------------------|-----------------------------------------|--------------------------------|------------|
| Parent/Guardian First Name 🖈 | 1                                       |                                |            |
| Parent/GuardianLast Name ★   |                                         |                                |            |
| Student ID \star             |                                         |                                |            |
| User ID: 🔸                   |                                         |                                |            |
| Password: \star              |                                         |                                |            |
| Retype Password: 🔶           |                                         |                                |            |
| Security Question:           |                                         |                                |            |
| Security Answer: 🔸           | (I) (I) (I) (I) (I) (I) (I) (I) (I) (I) | <br>                           |            |
|                              |                                         | <u>S</u> ubmit 🖉 <u>C</u> lear | Arr Return |

- Please fill out all necessary information for your child/children to register them.
- Please note: The information provided must match the contact information on record for your student.
  - Click "Submit" to create an account

**Parent Portal Welcome Page** 

(EXISTING USERS)

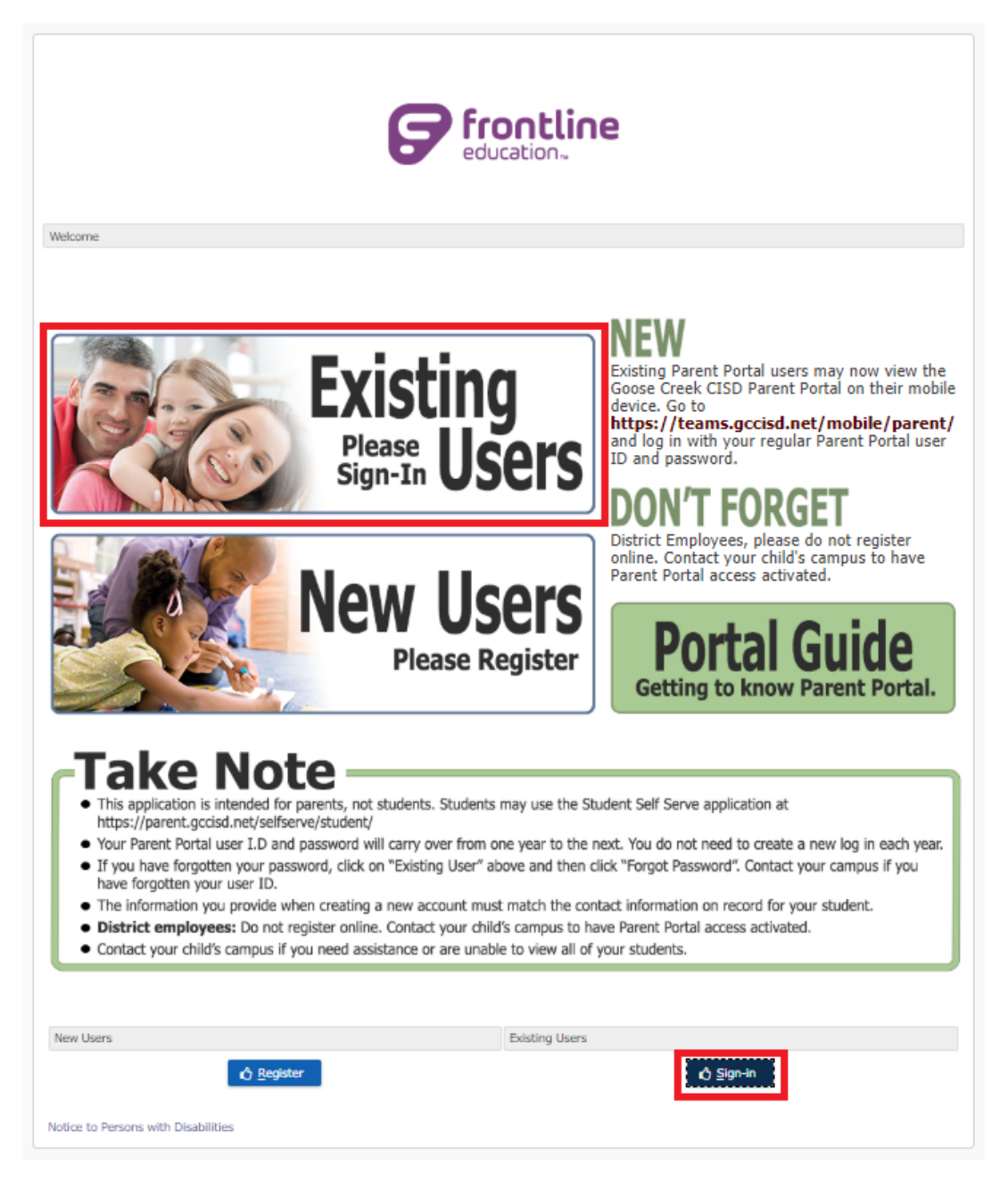

• If you have a Parent Portal account, click either the large "Existing Users" image link or the smaller blue "Sign-In" link at the bottom.

|           | <b>Frontline</b><br>education. |
|-----------|--------------------------------|
|           | Login                          |
| User ID:  |                                |
| *         |                                |
| Password: |                                |
| €         |                                |
|           |                                |
|           | 🖒 <u>S</u> ign On              |
|           | Forgot Password                |
|           | Change Password                |
|           |                                |

- Enter your User ID and Password that you created for the Parent Portal account.
- If you have forgotten your password, click "Forgot Password" and an email will be sent to you with instructions.
- If you have forgotten your User ID, please contact your student's campus and ask for the Campus Technology Specialist.
- If you know your password and would like to change it, click "Change Password". You will be prompted to create and verify a new password.

#### **My Students Tab**

| ERP & SIS Goose Creek Consolidated IS | D                                                |                                               | 0           |
|---------------------------------------|--------------------------------------------------|-----------------------------------------------|-------------|
| TEAMS Parent Self S                   | erve - My Students                               |                                               |             |
| My Students Attendance Report Cards F | Progress Reports Email Teacher Edit Contact Info | Notifications Discipline Immunization Testing |             |
| ≡ Student List                        |                                                  |                                               |             |
| Local ID                              | ⊻ Name                                           | SCH                                           | Grade Level |
|                                       |                                                  |                                               |             |
|                                       |                                                  |                                               |             |
|                                       |                                                  | Select Student to View Available Information  |             |
|                                       |                                                  | Sign Out                                      |             |

- Once logged in, Parent Portal will open to the "My Students" tab. Each of you active students will be displayed on this page.
  - If you notice one or more of your students are missing from this page, please contact the Attendance Clerk at the students campus to resolve the problem.
  - Highlight one of your students to navigate through the other tabs at the top of the page.

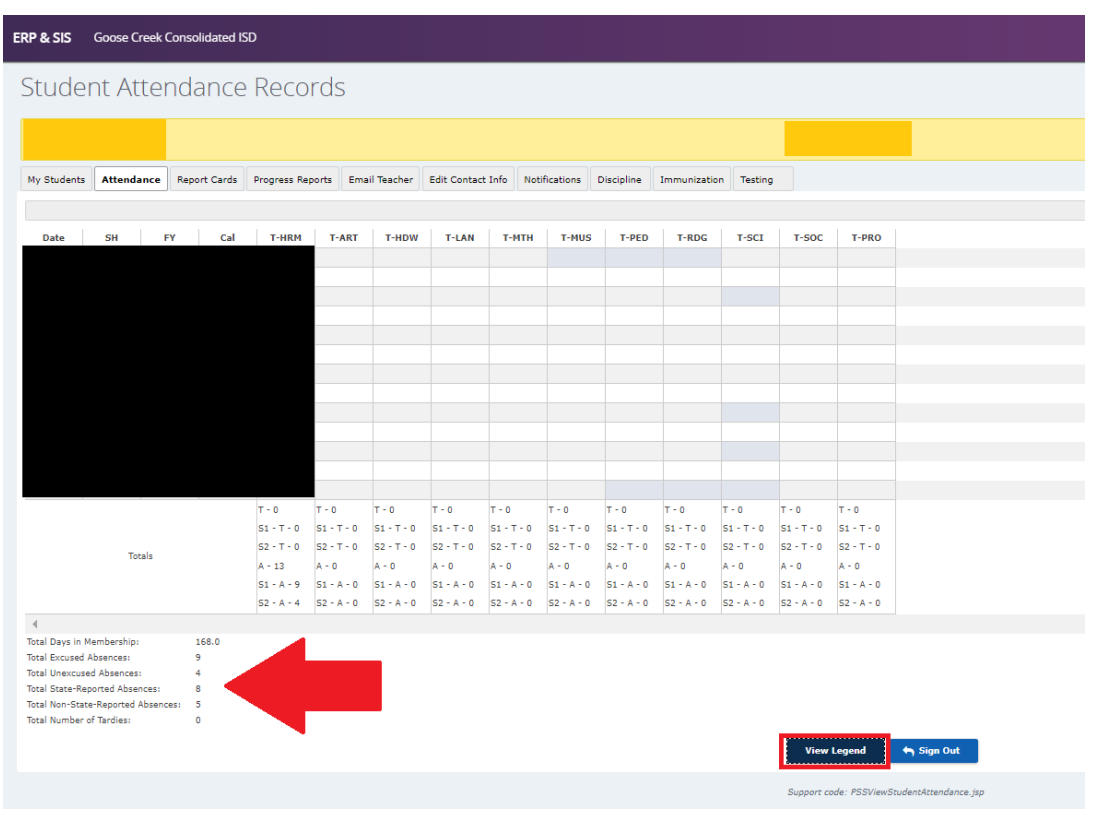

#### **Attendance Tab**

- Attendance entries are displayed on this page.
- The top of the page shows individual absences or tardies.

- The bottom section shows attendance totals.
- You can also select view legend to show a key for what the absences mean.

#### **Report Card Tab**

| ERP & SIS   | Goos     | se Creek  | Consolidate   | ed ISD        |            |             |        |          |          |         |            |       |            |                 |                                                     |  |
|-------------|----------|-----------|---------------|---------------|------------|-------------|--------|----------|----------|---------|------------|-------|------------|-----------------|-----------------------------------------------------|--|
| Stude       | ent l    | Rep       | ort Ca        | ard Gra       | ades       |             |        |          |          |         |            |       |            |                 |                                                     |  |
|             |          |           |               |               |            |             |        |          |          |         |            |       |            |                 |                                                     |  |
|             | 1        |           |               |               |            |             |        |          |          |         |            |       |            |                 |                                                     |  |
| My Student  | s Atte   | ndance    | Report Car    | ds Progress   | Reports    | Email Teac  | her    | Edit Cor | ntact In | fo f    | Votificati | ons   | Discipline | Immunization    | Testing                                             |  |
| Course      | Sect     | 1         | Teacher       | Short Desc    | Day Prd    | Room        | SW1    | SW2      | SW3      | SW4     | SW5        | SW6   |            |                 |                                                     |  |
| Scheduled   |          |           |               |               |            |             |        |          |          |         |            |       |            | _               |                                                     |  |
| E099KG      | K500     |           |               | KG Homeroor   | T - HRM    | 0308        |        |          |          |         |            | NG    |            |                 |                                                     |  |
| E00200      | K500     |           |               | Math K        | T - MTH    | 0308        | NG     | NG       | NG       | NG      |            | NG    |            |                 |                                                     |  |
| E00800      | K500     |           |               | Phys Ed K     | T - PED    | 0311        |        |          |          |         |            |       |            |                 |                                                     |  |
| E00100      | K500     |           |               | Reading K     | T - RDG    | 0308        | NG     | NG       | NG       | NG      |            | NG    |            |                 |                                                     |  |
| E00600      | K500     |           |               | Science K     | T - SCI    | 0308        | NG     | NG       | NG       | NG      |            | NG    |            |                 |                                                     |  |
| E00400      | K500     |           |               | S.Studies K   | T - SOC    | 0308        | NG     | NG       | NG       | NG      |            | NG    |            |                 |                                                     |  |
| E00700      | K500     |           |               | KG Profile    | T - PRO    | 0308        |        |          |          |         |            | NG    |            |                 |                                                     |  |
|             |          |           |               |               |            |             |        |          |          |         |            |       |            |                 |                                                     |  |
| Note: Click |          | ade to c  | an the accori | ated accione  | ent orade  | Curr Ave    | Grad   | e in rev | l bace   | d on a  | ecian a    | rader | entered to | date. These are | not final grades. 'NG'=No grades entered at current |  |
| Note: Click | on a gra | aue to se | ee the associ | ateu assignin | ient graue | s. curi Avi | y Grac | emie     | Dase     | 1 011 8 | issiyir y  | laues | entered to | date. mese are  | not margrades. No –No grades entered at current.    |  |
|             |          |           |               |               |            |             |        |          |          |         |            |       |            |                 | Display Comments Sign Out                           |  |
|             |          |           |               |               |            |             |        |          |          |         |            |       |            |                 | Support code: PSSStudentGradingFinalView.jsp        |  |

- The report card tab displays a summary of grades for each six weeks. Click on the grade to display associated assignments.
- Grades displayed in red are current averages based upon assignment grades entered to date. These are not final grades.
  - NG indicates no grades have been entered.
- Please note: PK and Kinder students will have NG for all grades since their grading process is different.
- Clicking "Display Comments" will display any comments left by the teacher for the report card period.
- Selecting an individual grade will bring up an **Assignments Tab**, which will list all graded assignments associated with that grade.

#### **Progress Reports Tab**

| ERP & SIS   | Goos     | se Creel | k Consolidated | i ISD       |           |            |        |          |          |       |           |       |            |                 |               |                                                  |                    |                                       |                   |  |
|-------------|----------|----------|----------------|-------------|-----------|------------|--------|----------|----------|-------|-----------|-------|------------|-----------------|---------------|--------------------------------------------------|--------------------|---------------------------------------|-------------------|--|
| Stude       | ent l    | Pro      | gress (        | Grade       | S         |            |        |          |          |       |           |       |            |                 |               |                                                  |                    |                                       |                   |  |
|             |          |          |                |             |           |            |        |          |          |       |           |       |            |                 |               |                                                  |                    |                                       |                   |  |
| My Student  | s Atte   | ndance   | Report Cards   | Progress    | Reports   | Email Tea  | cher   | Edit Co  | ntact In | fo    | Notificat | ions  | Discipline | Immunization    | Testing       |                                                  |                    |                                       |                   |  |
| Course      | Sect     |          | Teacher        | Short Desc  | Day Prd   | Room       | PG1    | PG2      | PG3      | PG4   | PG5       | PG6   |            |                 |               |                                                  |                    |                                       |                   |  |
| Scheduled   |          |          |                |             |           |            |        |          |          |       |           |       |            |                 |               |                                                  |                    |                                       |                   |  |
| E099KG      | K500     |          |                | KG Homeroor | T - HRM   | 0308       |        |          |          |       |           |       |            |                 |               |                                                  |                    |                                       |                   |  |
| E00200      | K500     |          |                | Math K      | T - MTH   | 0308       |        |          |          |       |           |       |            |                 |               |                                                  |                    |                                       |                   |  |
| E00800      | K500     |          |                | Phys Ed K   | T - PED   | 0311       |        |          |          |       |           |       |            |                 |               |                                                  |                    |                                       |                   |  |
| E00100      | K500     |          |                | Reading K   | T - RDG   | 0308       |        |          |          |       |           |       |            |                 |               |                                                  |                    |                                       |                   |  |
| E00600      | K500     |          |                | Science K   | T - SCI   | 0308       |        |          |          |       |           |       |            |                 |               |                                                  |                    |                                       |                   |  |
| E00400      | K500     |          |                | S.Studies K | T - SOC   | 0308       |        |          |          |       |           |       |            |                 |               |                                                  |                    |                                       |                   |  |
| E00700      | K500     |          |                | KG Profile  | T - PRO   | 0308       |        |          |          |       |           |       |            |                 |               |                                                  |                    |                                       |                   |  |
| Note: Click | on a gra | ade to s | ee the associa | ted assignm | ent grade | s. Curr Av | g Grad | e in red | d based  | Ion a | ssign g   | rades | entered to | date. These are | e not final g | grades. 'NG'=<br>Display Comm<br>pport code: PSS | No grade:<br>nents | s entered a<br>Sign C<br>dingProgress | t current.<br>Dut |  |

- These are progress grades. If the grade appears in black, it is a final grade.
- If the grade is red, these are not the final grades. "NG" indicates no grades are entered at this time.

• Clicking on an individual grade will bring up the Assignments Tab to view all assignments associated with the grade selected.

## **Email Teacher Tab**

| ERP & SIS    | Goose Creek                | Consolidated l                                           | SD                      |                         |                   |               |            |              |         |                     |                 |  |
|--------------|----------------------------|----------------------------------------------------------|-------------------------|-------------------------|-------------------|---------------|------------|--------------|---------|---------------------|-----------------|--|
| Email        | Teache                     | er                                                       |                         |                         |                   |               |            |              |         |                     |                 |  |
|              |                            |                                                          |                         |                         |                   |               |            |              |         |                     |                 |  |
| My Students  | Attendance                 | Report Cards                                             | Progress Reports        | Email Teacher           | Edit Contact Info | Notifications | Discipline | Immunization | Testing |                     |                 |  |
| Email Teache | er                         |                                                          |                         |                         |                   |               |            |              |         |                     |                 |  |
| Teacher Name | * <b>1</b>                 |                                                          |                         | ~                       |                   |               |            |              |         |                     |                 |  |
| From:        | *                          |                                                          |                         |                         |                   |               |            |              |         |                     |                 |  |
| CC:          | *                          |                                                          |                         |                         |                   |               |            |              |         |                     |                 |  |
| Subject: *   | Student:                   | F                                                        | rom:                    |                         |                   |               |            |              |         |                     |                 |  |
| Arial        | ✓ 3 (12 pt) ■ 1 11 14 1 ±= | :) ✔     Heading 1 ▼<br>    = 1 (= 1 (=   T <sub>a</sub> | / B/U-S <br>🏂   — 📾 🖾 🥅 | ^2 × *   № å ₪<br>◇   ♥ | 1                 |               |            |              |         |                     |                 |  |
|              |                            |                                                          |                         |                         |                   |               |            |              |         |                     |                 |  |
|              |                            |                                                          |                         |                         |                   |               |            |              |         |                     |                 |  |
|              |                            |                                                          |                         |                         |                   |               |            |              |         |                     |                 |  |
|              |                            |                                                          |                         |                         |                   |               |            |              |         |                     |                 |  |
|              |                            |                                                          |                         |                         |                   |               |            |              |         |                     |                 |  |
|              |                            |                                                          |                         |                         |                   |               |            |              |         |                     |                 |  |
|              |                            |                                                          |                         |                         |                   |               |            |              |         |                     |                 |  |
|              |                            |                                                          |                         |                         |                   |               |            |              |         |                     |                 |  |
|              |                            |                                                          |                         |                         |                   |               |            |              |         |                     |                 |  |
|              |                            |                                                          |                         |                         |                   |               |            |              |         |                     |                 |  |
| Path: body   |                            |                                                          |                         |                         |                   |               |            |              |         |                     |                 |  |
| Send         |                            |                                                          |                         |                         |                   |               |            |              |         |                     |                 |  |
| Send         |                            |                                                          |                         |                         |                   |               |            |              |         |                     | _               |  |
|              |                            |                                                          |                         |                         |                   |               |            |              |         | Sign O              | ut              |  |
|              |                            |                                                          |                         |                         |                   |               |            |              |         | Support code: PSSEr | nailTeacher.jsp |  |

- This tab is a resource to contact each of your student's teachers.
- Click the drop down arrow next to Teacher Name field and select the teacher you would like to contact.
  - Create the email message in the large text box provide and select "Send" to send the email.

#### **Edit Contact Info Tab**

| ERP & SIS        | Goose Creek    | c Consolidated     | ISD              |               |                   |                  |            |              |         |                       |                  |
|------------------|----------------|--------------------|------------------|---------------|-------------------|------------------|------------|--------------|---------|-----------------------|------------------|
| Edit Co          | ontact         | Info               |                  |               |                   |                  |            |              |         |                       |                  |
|                  |                |                    |                  |               |                   |                  |            |              |         |                       |                  |
| My Students      | Attendance     | Report Cards       | Progress Reports | Email Teacher | Edit Contact Info | Notifications    | Discipline | Immunization | Testing |                       |                  |
| Name:            |                |                    |                  |               |                   |                  |            |              |         |                       |                  |
| Edit Phone Nu    | mbers          |                    |                  |               |                   |                  |            |              |         |                       |                  |
| Please correct p | hone and Subm  | nit Changes when o | done.            |               |                   |                  |            |              |         |                       |                  |
| Edit             |                |                    |                  |               |                   |                  |            |              |         |                       |                  |
| Home:            |                | Make Priva         | te: Yes No       |               | Alerts Off: 🕜     |                  |            |              |         |                       |                  |
| Work:            |                | Make Priva         | te: Yes No       |               | Alerts Off: 💉     |                  |            |              |         |                       |                  |
| Cell:            |                | Make Priva         | te: Yes 💿 No     |               | Alerts Off: Permi | ssion to Text: ✔ |            |              |         |                       |                  |
| Beeper:          |                | Make Priva         | te: Yes  No      |               | Alerts Off:       |                  |            |              |         |                       |                  |
| Home Fax:        |                | Make Priva         | te: Yes 🔘 No     |               | Alerts Off:       |                  |            |              |         |                       |                  |
| Work Fax:        |                | Make Priva         | te: Yes  No      |               | Alerts Off:       |                  |            |              |         |                       |                  |
| Edit Email Add   | lress          |                    |                  |               |                   |                  |            |              |         |                       |                  |
| Please correct e | mail and Submi | it Changes when d  | one.             |               |                   |                  |            |              |         |                       |                  |
| Edit             |                |                    |                  |               |                   |                  |            |              |         |                       |                  |
| Email:           | *              |                    | Make I           | Private: Yes  | No                |                  |            |              |         |                       |                  |
| _                |                |                    |                  | 0             |                   |                  |            |              |         |                       |                  |
| Submit Ch        | anges          |                    |                  |               |                   |                  |            |              |         |                       |                  |
|                  |                |                    |                  |               |                   |                  |            |              |         |                       |                  |
|                  |                |                    |                  |               |                   |                  |            |              |         | Support code: PSSEdii | :ContactInfo.jsp |
|                  |                |                    |                  |               |                   |                  |            |              |         |                       |                  |
|                  |                |                    |                  |               |                   |                  |            |              |         |                       |                  |

- This tab displays the current contact information on record for your student.
- If you need to make any changes, just select the "Edit" button and select "submit changes" when finished.
  - "Make Private" enabled you to mark your information as private.
  - "Permission to Text" means you will receive district/campus text messages to that number.
- The bottom portion is the email addresses associated with this contact. If your email address changes, click "edit" to update it. If you want to remove an email address, simply delete the email address while in edit and select "submit changes".

#### **Notifications Tab**

| ERP & SIS                                                                                                    | Goose Creel                                                        | c Consolidated                                                            | ISD                                                                                          |                            |                   |               |            |              |         |                        |                  |
|----------------------------------------------------------------------------------------------------|--------------------------------------------------------------------|---------------------------------------------------------------------------|----------------------------------------------------------------------------------------------|----------------------------|-------------------|---------------|------------|--------------|---------|------------------------|------------------|
| Edit N                                                                                                    | lotifica                                                           | tions                                                                     |                                                                                              |                            |                   |               |            |              |         |                        |                  |
|                                                                                                    |                                                                    |                                                                           |                                                                                              |                            |                   |               |            |              |         |                        |                  |
| My Students                                                                                                    | Attendance                                                         | Report Cards                                                              | Progress Reports                                                                             | Email Teacher              | Edit Contact Info | Notifications | Discipline | Immunization | Testing |                        |                  |
| Maintain Not                                                                                                    | tifications                                                        |                                                                           |                                                                                              |                            |                   |               |            |              |         |                        |                  |
| An email notifi<br>Attendance:<br>Unexcused Abs<br>Tardies<br>Daily Attendan<br>Daily Assignr<br>Missing<br>Incomplete<br>Grade Value | cation will be sen<br>sences<br>nce Summary<br><b>ment Grades:</b> | t based on your se<br>off<br>off<br>off<br>off<br>off<br>off<br>off<br>of | elections below:<br>First Occurrence Only<br>First Occurrence Only<br>IOn<br>IOn<br>Below 70 | Every Occur<br>Every Occur | rence             |               |            |              |         |                        |                  |
| Grades:<br>Current Gradin<br>Progress Grade<br>Report Card Gr                                                                         | ng Cycle Average<br>es<br>rades                                    | off off off off off off                                                   | Below 70<br>Below 70<br>Below 70                                                             | > >                        |                   |               |            |              |         |                        |                  |
| Save No                                                                                                    | tification Choice                                                  | es                                                                        |                                                                                              |                            |                   |               |            |              |         | Sign Ou                |                  |
|                                                                                                    |                                                                    |                                                                           |                                                                                              |                            |                   |               |            |              |         | Support code: PSSEditi | Notification.jsp |

- You have the ability to turn notifications on or off at will.
- There are notifications for Attendance, Daily Assignment, and Grades, and to set the criteria for those notifications

## **Discipline Tab**

| ERP & SIS      | Goose Creek | Consolidated | ISD              |               |                   |               |            |              |         |        |                             |                       |                    |
|----------------|-------------|--------------|------------------|---------------|-------------------|---------------|------------|--------------|---------|--------|-----------------------------|-----------------------|--------------------|
| Discip         | ine         |              |                  |               |                   |               |            |              |         |        |                             |                       |                    |
|                |             |              |                  |               |                   |               |            |              |         |        |                             |                       |                    |
| My Students    | Attendance  | Report Cards | Progress Reports | Email Teacher | Edit Contact Info | Notifications | Discipline | Immunization | Testing |        |                             |                       |                    |
| ≡ Discipline 1 | Incidents   |              |                  |               |                   |               |            |              |         |        |                             |                       |                    |
| Campus         |             | School Ye    | ar               | 21            | Incident Date     |               |            | Reference    | #       |        | <ul> <li>Offense</li> </ul> | — Disciplinary Action | # of Days Assigned |
|                |             |              |                  |               |                   |               |            |              |         | Sign O | ut                          |                       |                    |

• Any discipline referrals will be listed on this tab, along with the Offense, Disciplinary Action and # of Days Assigned, if applicable.

#### **Immunization Tab**

| ERP & SIS  | Goose Cree | k Consolidated | ISD              |               |                   |               |            |              |         |                       |                    |       |     |                |       |
|------------|------------|----------------|------------------|---------------|-------------------|---------------|------------|--------------|---------|-----------------------|--------------------|-------|-----|----------------|-------|
| Immu       | inizatio   | n              |                  |               |                   |               |            |              |         |                       |                    |       |     |                |       |
|            |            |                |                  |               |                   |               |            |              |         |                       |                    |       |     |                |       |
| My Student | Attendance | Report Cards   | Progress Reports | Email Teacher | Edit Contact Info | Notifications | Discipline | Immunization | Testing |                       |                    |       |     |                |       |
| ≡ Immuni:  | ations     |                |                  |               |                   |               |            |              |         |                       |                    |       |     |                |       |
| Immunizati | on         | 1<br>1         | Status           |               | tes               |               |            |              |         |                       |                    |       | 315 | Exemption Date | ⊻ Exe |
|            |            |                |                  |               |                   |               |            |              |         |                       |                    |       |     |                |       |
|            |            |                |                  |               |                   |               |            |              |         |                       |                    |       |     |                |       |
|            |            |                |                  |               |                   |               |            |              |         |                       |                    |       |     |                |       |
|            |            |                |                  |               |                   |               |            |              |         |                       |                    |       |     |                |       |
|            |            |                |                  |               |                   |               |            |              |         |                       |                    |       |     |                |       |
|            |            |                |                  |               |                   |               |            |              |         |                       |                    |       |     |                |       |
|            |            |                |                  |               |                   |               |            |              |         |                       |                    |       |     |                |       |
|            |            |                |                  |               |                   |               |            |              |         |                       |                    |       |     |                |       |
|            |            |                |                  |               |                   |               |            |              |         |                       |                    |       |     |                |       |
|            |            |                |                  |               |                   |               |            |              |         |                       |                    |       |     |                |       |
|            |            |                |                  |               |                   |               |            |              |         |                       |                    |       |     |                |       |
|            |            |                |                  |               |                   |               |            |              |         | Sigr                  | n Out              |       |     |                |       |
|            |            |                |                  |               |                   |               |            |              | s       | upport code: PSSViewS | StudentImmunizatio | n.jsp |     |                |       |

• This tab will show all current immunizations for your student on record, including the immunization, the status (whether they are up to date or not) and the date(s) of the immunizations.

#### **Testing Tab**

| ERP & SIS   | Goose Creek | Consolidated | ISD              |               |                   |               |            |              |         |   |  |  |  |
|-------------|-------------|--------------|------------------|---------------|-------------------|---------------|------------|--------------|---------|---|--|--|--|
| Test D      | etails      |              |                  |               |                   |               |            |              |         |   |  |  |  |
|             |             |              |                  |               |                   |               |            |              |         |   |  |  |  |
| My Students | Attendance  | Report Cards | Progress Reports | Email Teacher | Edit Contact Info | Notifications | Discipline | Immunization | Testing | ] |  |  |  |

• This tab will provide scores for State testing that your student has completed.

# PORTAL PARA PADRES DE GCCISD

• Para iniciar la sesión en el sitio web del Portal para Padres, vaya a la página principal de GCCISD.net.

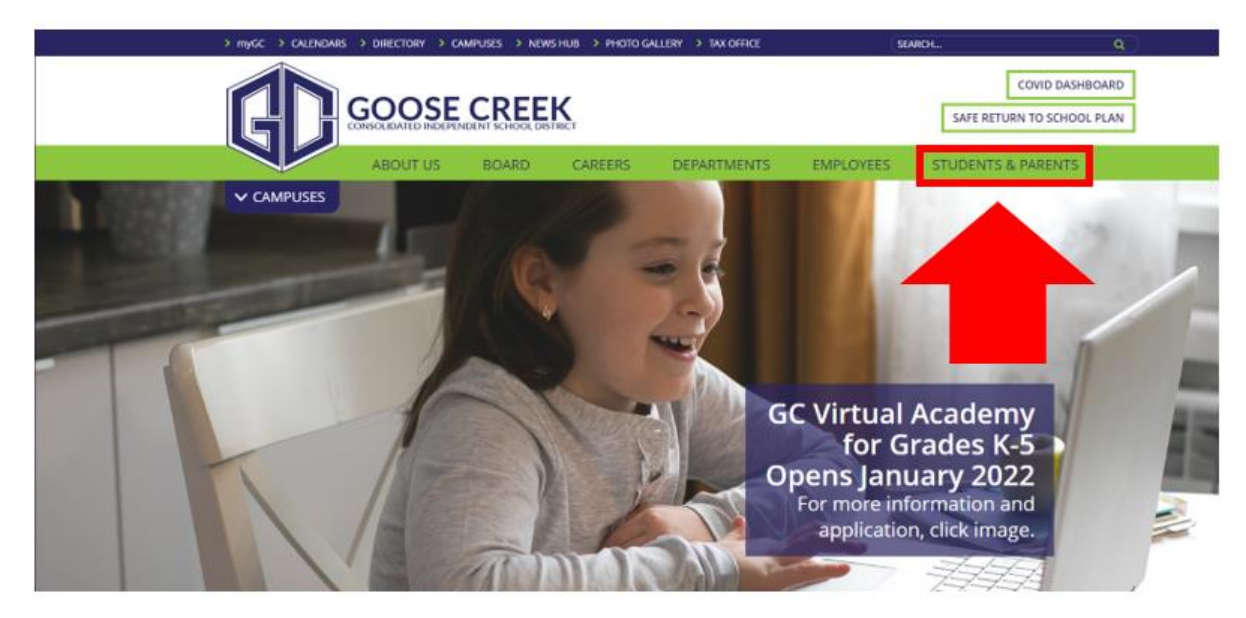

• Haga clic en la pestaña "Estudiantes y Padres" (*Students & Parents*) en la parte superior de la página.

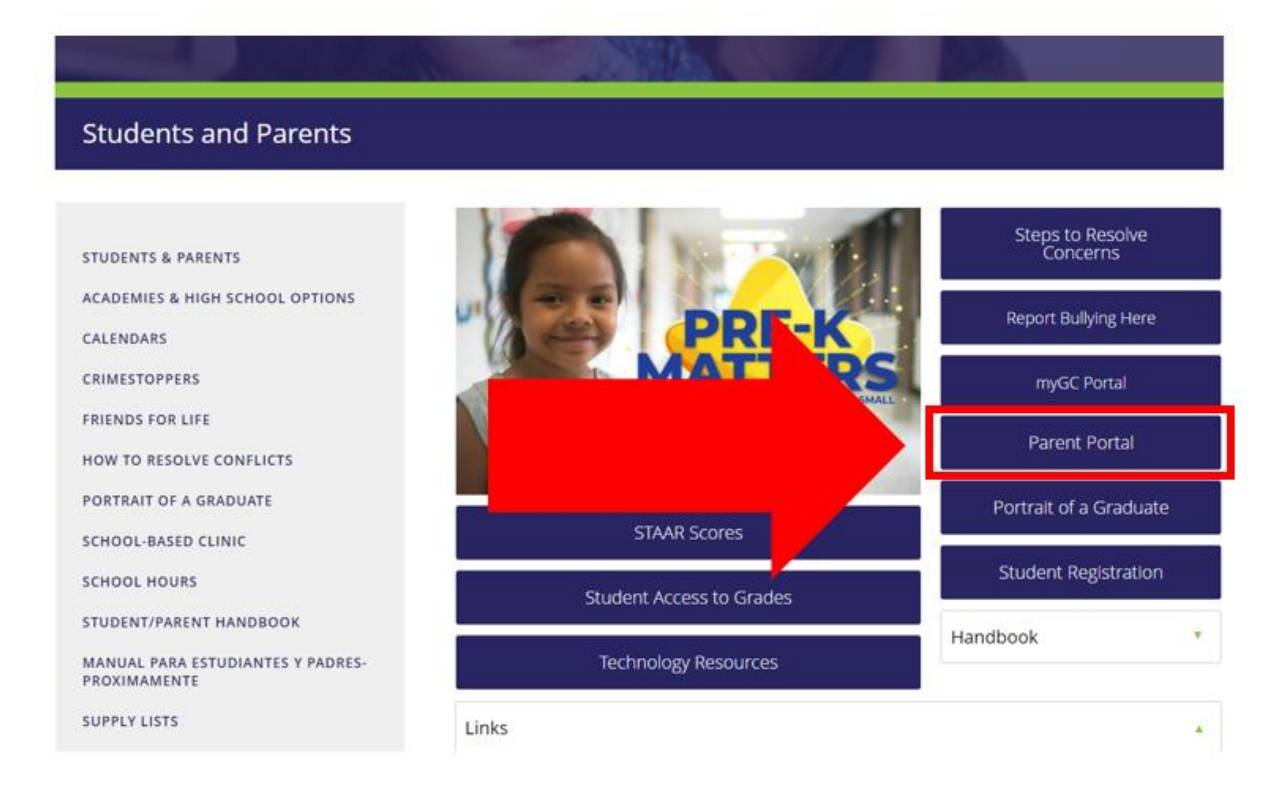

• Seleccione la pestaña "Portal para Padres" (Parent Portal)

## Página de Bienvenida del Portal para Padres (NUEVOS USUARIOS)

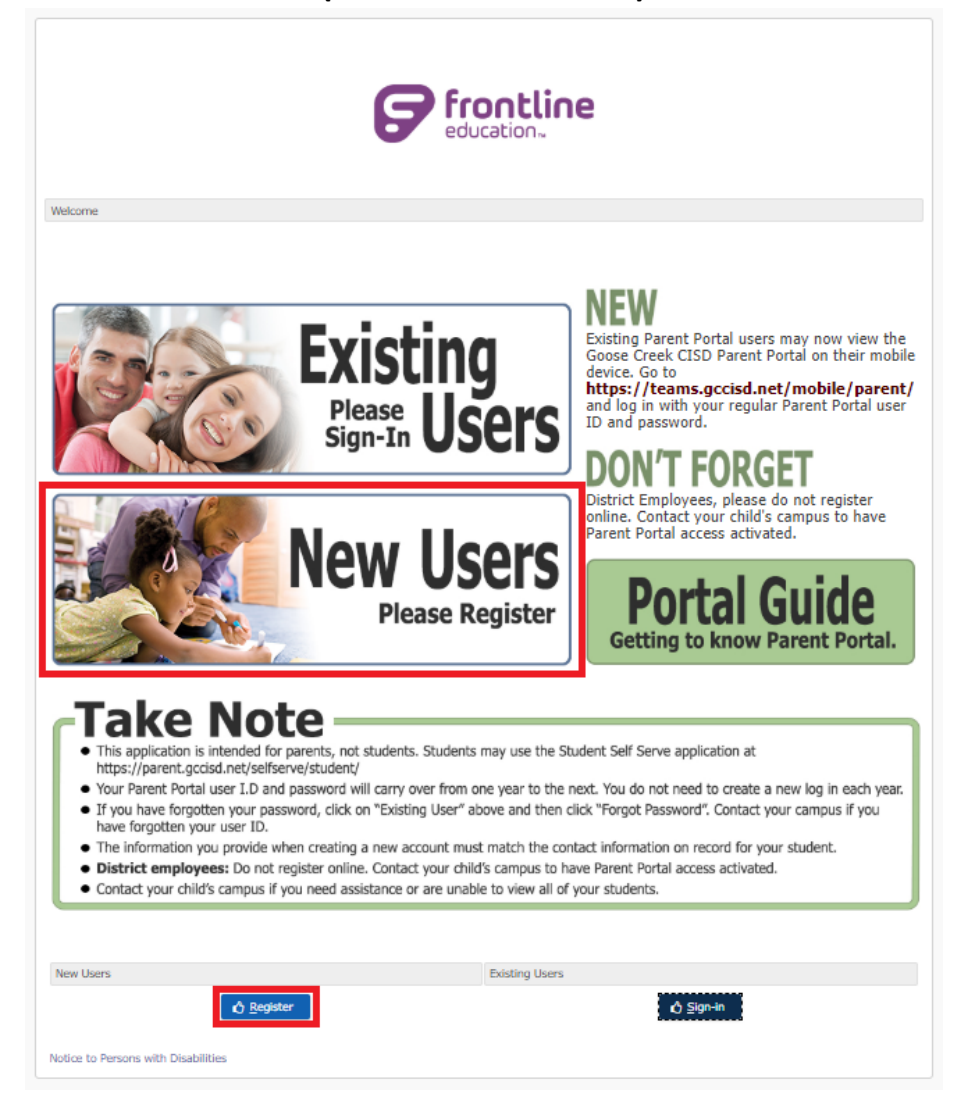

• Seleccione el enlace de la imagen más grande de "Nuevos usuarios" (*New Users*) o el enlace más pequeño "Registrarse" (*Register*) en color azul en la parte inferior de la página para registrarse.

| New User Registration        |   |            |                |                        |            |
|------------------------------|---|------------|----------------|------------------------|------------|
| Parent/Guardian First Name 🖈 | I |            |                |                        |            |
| Parent/Guardian Last Name ★  |   |            |                |                        |            |
| Student ID 📩                 |   |            |                |                        |            |
| User ID: \star               |   |            |                |                        |            |
| Password: \star              |   |            | ~              |                        |            |
| Retype Password: \star       |   |            |                |                        |            |
| Security Question:           |   |            |                |                        |            |
| Security Answer: 🔹 ★         |   | <b>(</b> ) |                |                        |            |
|                              |   |            | <u>S</u> ubmit | <b>⊿</b> <u>C</u> lear | Arr Return |

• Por favor llene toda la información necesaria para registrar a su hijo/hijos.

- Tenga en cuenta: La información que es proporcionada debe coincidir con la información del contacto que tenemos registrada para su estudiante.
  - Haga clic en "Enviar" (Submit) para crear una cuenta

#### Página de Bienvenida del Portal para Padres

## (USUARIOS EXISTENTES)

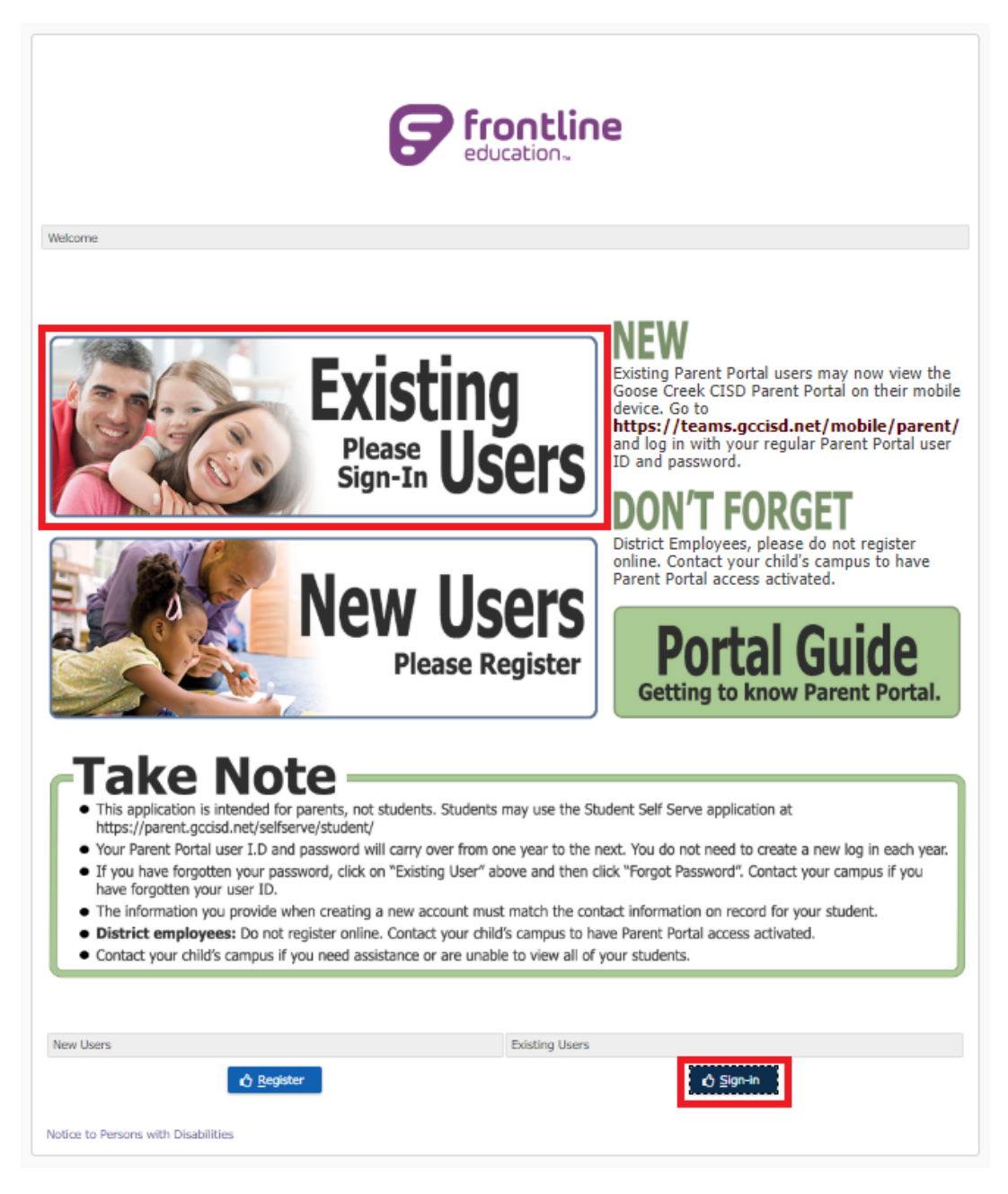

• Si ya tiene una cuenta para el Portal para Padres, haga clic ya sea en el enlace grande de la imagen "Usuarios Existentes" (*Existing Users*) o en el enlace más pequeño azul de "Iniciar sesión" (*Sign-In*) en la parte inferior.

| Login<br>User ID: |   |
|-------------------|---|
| User ID:          |   |
| <u>•</u>          |   |
|                   |   |
| Password:         |   |
| ð                 |   |
|                   |   |
| 🖒 <u>S</u> ign On |   |
| Forgot Password   | 1 |
| Change Passwor    | d |
| <u>H</u> ome      |   |

- Escriba su ID del usuario y la contraseña que creó para la cuenta del Portal para Padres (*Parent Portal*).
- Si ha olvidado su contraseña, haga clic en "Olvidé mi Contraseña" (*Forgot Password*) y se le enviará un correo electrónico con instrucciones.
  - Si se le ha olvidado su ID del usuario, póngase en contacto con la escuela de su estudiante y pregunte por el Especialista en Tecnología de la Escuela.
- Si conoce su contraseña y desea cambiarla, haga clic en "Cambiar contraseña" (*Change Password*). Se le pedirá que escriba una nueva contraseña y que la verifique.

#### Mis Pestañas de Estudiante

| ERP & SIS Goose Creek Consolidated IS | D                                                |                                               | 0           |
|---------------------------------------|--------------------------------------------------|-----------------------------------------------|-------------|
| TEAMS Parent Self S                   | erve - My Students                               |                                               |             |
| My Students Attendance Report Cards   | Progress Reports Email Teacher Edit Contact Info | Notifications Discipline Immunization Testing |             |
| ≡ Student List                        |                                                  |                                               |             |
| Local ID                              | V Name                                           | SCH SCH                                       | Grade Level |
|                                       |                                                  |                                               |             |
|                                       |                                                  |                                               |             |
|                                       |                                                  | Select Student to View Available Information  |             |
|                                       |                                                  | 🥎 Sign Out                                    |             |

- Una vez que haya iniciado la sesión, el Portal para Padres se abrirá en la pestaña "Mis Estudiantes" ٠ (My Students). Cada uno de los estudiantes activos se mostrarán en esta página.
- Si nota que uno o más de sus estudiantes le faltan en esta página, comuníquese con la Secretaria • de Asistencia de su escuela de estudiantes para resolver el problema.
  - Resalte el nombre de uno de sus estudiantes para navegar por las otras pestañas en la parte superior de la página.

# ERP & SIS Goose Creek Consolidated ISD Student Attendance Records My Students Attendance Report Cards Progress Reports Email Teacher Edit Contact Info Notifications Discipline Immunization Testing FY Cal T-HRM T-ART T-HDW T-LAN T-MTH T-MUS T-PED T-RDG T-SCI T-SOC T-PRO T-0 T-0 T-0 T-0 T-0 T-0 T-0 T-0 T-0 T-0 T-0 T-0 T-0 T-0 T-0 T-0 T-0 T-0 T-0 T-0 T-0 T-0 T-0 T-0 T-0 T-0 T-0 T-0 T-0 T-0 T-0 T-0 T-0 T-0 T-0 T-0 T-0 S1 T-0 S1 T-0 S1 T-0 S1 T-0 S1 T-0 S1 T-0 S1 T-0 S1 T-0 S1 T-0 S1 T-0 S1 T-0 S1 T-0 S1 T-0 S1 T-0 S1 T-0 S1 T-0 S1 T-0 S1 T-0 S1 T-0 S1 T-0 S1 T-0 S1 T-0 S1 T-0 S2 T-0 S2 T-0 S2 T-0 S2 T-0 S2 T-0 S2 T-0 S2 T-0 S1 Totals al Days in Membershij

#### Pestaña de Asistencia

Las faltas de asistencia se muestran en esta página. ٠

- En la parte superior de la página muestra las ausencias individuales o los retrasos.
  - La sección inferior muestra los totales de la asistencia.
- También puede seleccionar ver la gráfica para que le muestre la clave de lo que significan las ausencias.

#### Pestaña de Calificaciones

| ERP & SIS   | Goos    | se Creek  | Consolidated    | i ISD       |            |             |        |           |           |      |             |      |            |                  |             |                           |                     |       |
|-------------|---------|-----------|-----------------|-------------|------------|-------------|--------|-----------|-----------|------|-------------|------|------------|------------------|-------------|---------------------------|---------------------|-------|
| Stude       | ent     | Rep       | ort Ca          | rd Gr       | ades       |             |        |           |           |      |             |      |            |                  |             |                           |                     |       |
|             |         |           |                 |             |            |             |        |           |           |      |             |      |            |                  |             |                           |                     |       |
| My Student  | ts Atte | endance   | Report Card     | s Progress  | Reports    | Email Tea   | cher   | Edit Cor  | tact Info | •    | Notificatio | ons  | Discipline | Immunization     | Testing     |                           |                     |       |
| Course      | Sect    |           | Teacher         | Short Desc  | Day Prd    | Room        | SW1    | SW2       | SW3       | SW4  | SW5         | SW6  |            |                  |             |                           |                     |       |
| Scheduled   |         |           |                 |             |            |             |        |           |           |      |             |      |            |                  |             |                           |                     |       |
| E099KG      | К500    |           |                 | KG Homeroor | T - HRM    | 0308        |        |           |           |      |             | NG   | _          |                  |             |                           |                     |       |
| E00200      | K500    |           |                 | Math K      | T - MTH    | 0308        | NG     | NG        | NG        | NG   |             | NG   |            |                  |             |                           |                     |       |
| E00800      | K500    |           |                 | Phys Ed K   | T - PED    | 0311        |        |           |           |      |             |      |            |                  |             |                           |                     |       |
| E00100      | K500    |           |                 | Reading K   | T - RDG    | 0308        | NG     | NG        | NG        | NG   |             | NG   |            |                  |             |                           |                     |       |
| E00600      | K500    |           |                 | Science K   | T - SCI    | 0308        | NG     | NG        | NG        | NG   |             | NG   |            |                  |             |                           |                     |       |
| E00400      | K500    |           |                 | S.Studies K | T - SOC    | 0308        | NG     | NG        | NG        | NG   |             | NG   |            |                  |             |                           |                     |       |
| E00700      | K500    |           |                 | KG Profile  | T - PRO    | 0308        |        |           |           |      |             | NG   |            | •                |             |                           |                     |       |
| Note: Click | on a gr | ade to se | ee the associat | ted assignn | nent grade | es. Curr Av | g Grad | de in rec | l based   | on a | assign gr   | ades | entered to | o date. These an | e not final | grades. 'NG'=No grades    | s entered at cur    | rent. |
|             |         |           |                 |             |            |             |        |           |           |      |             |      |            |                  |             | Support code: PSSStudentG | radingFinalView.jsp | 2     |

- La pestaña del reporte de calificaciones muestra un resumen de las calificaciones de cada seis semanas. Haga clic en la calificación para que le muestre las tareas y actividades asociadas con esta.
- Las calificaciones que se muestran en rojo son promedios actuales basados en las calificaciones de la actividad registrados hasta la fecha. Estas no son las calificaciones finales.
  - NG indica que no han puesto las calificaciones.
- Tenga en cuenta: Los estudiantes de PK y Kínder tendrán NG en todos los grados ya que su proceso de calificación es diferente.
  - Al hacer clic en "Mostrar Comentarios" (*Display Comments*) se mostrarán los comentarios e los maestros para este periodo de las calificaciones.
  - Al seleccionar una de las calificaciones individuales aparecerá una **Pestaña de Calificaciones,** que enumerará todas las actividades calificadas asociadas con esa calificación.

| My Students | s Atten | dance Report Can | ds Progress | Reports | Email Tea | acher | Edit Co | ontact Ir | fo N | lotificati | ons E | Discipline | Immunization | Testing |  |
|-------------|---------|------------------|-------------|---------|-----------|-------|---------|-----------|------|------------|-------|------------|--------------|---------|--|
| Course      | Sect    | Teacher          | Short Desc  | Day Prd | Room      | PG1   | PG2     | PG3       | PG4  | PG5        | PG6   |            |              |         |  |
| Scheduled   |         |                  |             |         |           |       |         |           |      |            |       |            |              |         |  |
| E099KG      | K500    |                  | KG Homeroor | T - HRM | 0308      |       |         |           |      |            |       |            |              |         |  |
| E00200      | К500    |                  | Math K      | T - MTH | 0308      |       |         |           |      |            |       |            |              |         |  |
| E00800      | K500    |                  | Phys Ed K   | T - PED | 0311      |       |         |           |      |            |       |            |              |         |  |
| E00100      | K500    |                  | Reading K   | T - RDG | 0308      |       |         |           |      |            |       |            |              |         |  |
| E00600      | K500    |                  | Science K   | T - SCI | 0308      |       |         |           |      |            |       |            |              |         |  |
| E00400      | K500    |                  | S.Studies K | T - SOC | 0308      |       |         |           |      |            |       |            |              |         |  |
| E00700      | K500    |                  | KG Profile  | T - PRO | 0308      |       |         |           |      |            |       |            |              |         |  |

## Pestaña de Calificaciones

- Estas son calificaciones en progreso. Si la calificación aparece en negro, es una calificación final.
- Si la calificación está en rojo, estas no son las calificaciones finales. "NG" indica que no se han ingresado todavía las calificaciones.

• Al hacer clic en una calificación individual aparecerá la Pestaña de Calificaciones para poder ver todas las actividades asociadas con la calificación seleccionada.

| ERP & SIS    | Goose Creek                 | Consolidated                                               | ISD                     |                      |                   |               |            |              |         |                                   |
|--------------|-----------------------------|------------------------------------------------------------|-------------------------|----------------------|-------------------|---------------|------------|--------------|---------|-----------------------------------|
| Email        | Teache                      | er                                                         |                         |                      |                   |               |            |              |         |                                   |
|              |                             |                                                            |                         |                      |                   |               |            |              |         |                                   |
| My Students  | Attendance                  | Report Cards                                               | Progress Reports        | Email Teacher        | Edit Contact Info | Notifications | Discipline | Immunization | Testing |                                   |
| Email Teach  | er                          |                                                            |                         |                      |                   |               |            |              |         |                                   |
| Teacher Name | *                           |                                                            |                         | ~                    |                   |               |            |              |         |                                   |
| From:        | *                           |                                                            |                         |                      |                   |               |            |              |         |                                   |
| CC:          | *                           |                                                            |                         |                      |                   |               |            |              |         |                                   |
| Subject: *   | Student:                    | F                                                          | rom:                    |                      |                   |               |            |              |         |                                   |
| Aria         | ✓ 3 (12 pt) ■   ▶1 11   1 = | ) ✔     Heading 1 ヽ<br>: ::::::::::::::::::::::::::::::::: | / B/U-S <br>🏂   — 📾 🖬 🗔 | × ×   ≞ å ₪<br>◇   ❤ | 5                 |               |            |              |         |                                   |
|              |                             |                                                            |                         |                      |                   |               |            |              |         |                                   |
|              |                             |                                                            |                         |                      |                   |               |            |              |         |                                   |
|              |                             |                                                            |                         |                      |                   |               |            |              |         |                                   |
|              |                             |                                                            |                         |                      |                   |               |            |              |         |                                   |
|              |                             |                                                            |                         |                      |                   |               |            |              |         |                                   |
|              |                             |                                                            |                         |                      |                   |               |            |              |         |                                   |
|              |                             |                                                            |                         |                      |                   |               |            |              |         |                                   |
|              |                             |                                                            |                         |                      |                   |               |            |              |         |                                   |
|              |                             |                                                            |                         |                      |                   |               |            |              |         |                                   |
|              |                             |                                                            |                         |                      |                   |               |            |              |         |                                   |
| Path: body   |                             |                                                            |                         |                      |                   |               |            |              |         |                                   |
| Send         |                             |                                                            |                         |                      |                   |               |            |              |         |                                   |
|              |                             |                                                            |                         |                      |                   |               |            |              |         | for Size Ord                      |
|              |                             |                                                            |                         |                      |                   |               |            |              |         | vy sign out                       |
|              |                             |                                                            |                         |                      |                   |               |            |              |         | Support code: PSSEmailTeacher.jsp |

- Esta pestaña es un recurso para contactar a cada uno de los maestros de su estudiante.
- Haga clic en la flecha desplegable situada junto al Nombre del maestro y seleccione al maestro con el que desea ponerse en contacto.
  - Escribe el mensaje en el cuadro de texto grande y seleccione "Enviar" (Send) para enviar el correo electrónico.

## Pestaña para Editar la Información del Contacto

| ERP & SIS        | Goose Creek    | k Consolidated     | ISD              |               |                   |                  |            |              |         |                       |                 |
|------------------|----------------|--------------------|------------------|---------------|-------------------|------------------|------------|--------------|---------|-----------------------|-----------------|
| Edit Co          | ontact         | Info               |                  |               |                   |                  |            |              |         |                       |                 |
|                  |                |                    |                  |               |                   |                  |            |              |         |                       |                 |
| My Students      | Attendance     | Report Cards       | Progress Reports | Email Teacher | Edit Contact Info | Notifications    | Discipline | Immunization | Testing |                       |                 |
| Name:            |                |                    |                  |               |                   |                  |            |              |         |                       |                 |
| Edit Phone Nu    | mbers          |                    |                  |               |                   |                  |            |              |         |                       |                 |
| Please correct p | hone and Subm  | nit Changes when o | done.            |               |                   |                  |            |              |         |                       |                 |
| Edit             |                |                    |                  |               |                   |                  |            |              |         |                       |                 |
| Home:            |                | Make Priva         | te: Yes No       |               | Alerts Off: 🕢     |                  |            |              |         |                       |                 |
| Work:            |                | Make Priva         | te: Yes No       |               | Alerts Off: 🖌     |                  |            |              |         |                       |                 |
| Cell:            |                | Make Priva         | te: Yes No       |               | Alerts Off: Perm  | ssion to Text: ✔ |            |              |         |                       |                 |
| Beeper:          |                | Make Priva         | te: Yes 💿 No     |               | Alerts Off:       |                  |            |              |         |                       |                 |
| Home Fax:        |                | Make Priva         | te: Yes 💿 No     |               | Alerts Off:       |                  |            |              |         |                       |                 |
| Work Fax:        |                | Make Priva         | te: Yes 💿 No     |               | Alerts Off:       |                  |            |              |         |                       |                 |
| Edit Email Add   | lress          |                    |                  |               |                   |                  |            |              |         |                       |                 |
| Please correct e | mail and Submi | it Changes when d  | one.             |               |                   |                  |            |              |         |                       |                 |
| Edit             |                |                    |                  |               |                   |                  |            |              |         |                       |                 |
| Email:           | *              |                    | Make             | Private: Yes  | No                |                  |            |              |         |                       |                 |
|                  |                |                    |                  | 0             |                   |                  |            |              |         |                       |                 |
| Submit Ch        | anges          |                    |                  |               |                   |                  |            |              |         |                       |                 |
|                  |                |                    |                  |               |                   |                  |            |              |         |                       |                 |
|                  |                |                    |                  |               |                   |                  |            |              |         | Support code: PSSEdit | ContactInfo.jsp |
|                  |                |                    |                  |               |                   |                  |            |              |         |                       |                 |
|                  |                |                    |                  |               |                   |                  |            |              |         |                       |                 |

- Esta pestaña muestra la información de contacto actual que está registrada para su estudiante.
- Si necesita hacer algún cambio, simplemente seleccione el botón de "Editar" (*Edit*) y seleccione "Enviar Cambios" (*submit changes*) cuando haya terminado.
  - "Hacer Privada" (*Make Private*) le permite marcar su información como privada.
- "Permiso para Enviar Mensajes de Texto" (*Permission to Text*) significa que recibirá mensajes de texto del distrito/escuela a ese número.
- La parte inferior son las direcciones de correo electrónico asociadas a este contacto. Si su dirección de correo electrónico cambia, haga clic en "editar" (*edit*) para actualizarla. Si desea eliminar una dirección de correo electrónico, simplemente elimine la dirección de correo electrónico mientras está editando y seleccione "Enviar cambios" (*submit changes*).

#### Pestaña de Notificaciones

| ERP & SIS        | Goose Creek       | c Consolidated    | ISD                   |               |                   |               |            |              |         |                       |                  |
|------------------|-------------------|-------------------|-----------------------|---------------|-------------------|---------------|------------|--------------|---------|-----------------------|------------------|
| Edit N           | otificat          | tions             |                       |               |                   |               |            |              |         |                       |                  |
|                  |                   |                   |                       |               |                   |               |            |              |         |                       |                  |
| My Students      | Attendance        | Report Cards      | Progress Reports      | Email Teacher | Edit Contact Info | Notifications | Discipline | Immunization | Testing |                       |                  |
| Maintain Noti    | fications         |                   |                       |               |                   |               |            |              |         |                       |                  |
| An email notific | ation will be sen | t based on your s | elections below:      |               |                   |               |            |              |         |                       |                  |
| Attendance:      |                   |                   |                       |               |                   |               |            |              |         |                       |                  |
| Unexcused Abse   | ences             | O off             | First Occurrence Only | Every Occu    | rrence            |               |            |              |         |                       |                  |
| Tardies          |                   | O off C           | First Occurrence Only | Every Occu    | rrence            |               |            |              |         |                       |                  |
| Daily Attendanc  | e Summary         | O off C           | ) On                  |               |                   |               |            |              |         |                       |                  |
| Deile Assisses   | - Condoor         |                   |                       |               |                   |               |            |              |         |                       |                  |
| Missing          | ent Grades:       | O off             | 0.0                   |               |                   |               |            |              |         |                       |                  |
| Incomplete       |                   |                   | )05                   |               |                   |               |            |              |         |                       |                  |
| Grade Value      |                   |                   | Below 70              | $\sim$        |                   |               |            |              |         |                       |                  |
|                  |                   | 0.00              |                       |               |                   |               |            |              |         |                       |                  |
| Grades:          |                   | 0.0               |                       |               |                   |               |            |              |         |                       |                  |
| Current Grading  | Cycle Average     |                   | Below 70              |               |                   |               |            |              |         |                       |                  |
| Progress Grades  | 5                 |                   | Below 70              | ~             |                   |               |            |              |         |                       |                  |
| Report Card Gra  | ades              | •••               | Below 70              | $\checkmark$  |                   |               |            |              |         |                       |                  |
| Save Net         | fication Choice   |                   |                       |               |                   |               |            |              |         |                       |                  |
| Save Not         | incation choice   |                   |                       |               |                   |               |            |              |         |                       |                  |
|                  |                   |                   |                       |               |                   |               |            |              |         | Sign Ou               | t                |
|                  |                   |                   |                       |               |                   |               |            |              |         | Support code: PSSEdit | Notification.jsp |

• Usted tiene la capacidad de activar o desactivar las notificaciones de acuerdo a su voluntad.

• Hay notificaciones para Asistencia, Asignación Diaria y Calificaciones, y para establecer los criterios para esas notificaciones.

#### Pestaña de la Disciplina

| ERP & SIS    | Goose Creek | Consolidated | ISD              |               |                   |               |            |              |         |          |         |                                         |                      |   |
|--------------|-------------|--------------|------------------|---------------|-------------------|---------------|------------|--------------|---------|----------|---------|-----------------------------------------|----------------------|---|
| Discipl      | ine         |              |                  |               |                   |               |            |              |         |          |         |                                         |                      |   |
|              |             |              |                  |               |                   |               |            |              |         |          |         |                                         |                      |   |
| My Students  | Attendance  | Report Cards | Progress Reports | Email Teacher | Edit Contact Info | Notifications | Discipline | Immunization | Testing |          |         |                                         |                      |   |
| Discipline 1 | incidents   |              |                  |               |                   |               |            |              |         |          |         |                                         |                      |   |
| Campus       |             | School Ye    | sar              | 21            | Incident Date     |               |            | Reference    | •       |          | Offense | <ul> <li>Disciplinary Action</li> </ul> | 🧉 # of Days Assigned | 1 |
|              |             |              |                  |               |                   |               |            |              |         |          |         |                                         |                      |   |
|              |             |              |                  |               |                   |               |            |              |         | 👆 Sign O | ut      |                                         |                      |   |

• Cualquier referencia en la disciplina se enumerará en esta pestaña, junto con la Ofensa, Acción Disciplinaria y el Número de Días Asignados, si así lo corresponde.

#### Pestaña de Inmunizaciones (Vacunas)

| ERP & SIS                  | Goose Creek | Consolidated | I ISD            |               |                   |               |            |              |         |                 |                |                  |      |               |       |
|----------------------------|-------------|--------------|------------------|---------------|-------------------|---------------|------------|--------------|---------|-----------------|----------------|------------------|------|---------------|-------|
| lmmu                       | nizatio     | n            |                  |               |                   |               |            |              |         |                 |                |                  |      |               |       |
|                            |             |              |                  |               |                   |               |            |              |         |                 |                |                  |      |               |       |
| My Students                | Attendance  | Report Cards | Progress Reports | Email Teacher | Edit Contact Info | Notifications | Discipline | Immunization | Testing |                 |                |                  |      |               |       |
| ≡ Immuniza<br>Immunization | itions      | ŭ<br>II      | Status           | Ži: Da        | tes               |               |            |              |         |                 |                |                  | JI E | xemption Date | ~ Exe |
|                            |             |              | 7                | -             |                   |               |            |              |         |                 |                |                  |      |               |       |
|                            |             |              |                  |               |                   |               |            |              |         |                 |                |                  |      |               |       |
|                            |             |              |                  |               |                   |               |            |              |         |                 |                |                  |      |               |       |
|                            |             |              |                  |               |                   |               |            |              |         |                 |                |                  |      |               |       |
|                            |             |              |                  |               |                   |               |            |              |         |                 |                |                  |      |               |       |
|                            |             |              |                  |               |                   |               |            |              |         |                 |                |                  |      |               |       |
|                            |             |              |                  |               |                   |               |            |              |         |                 |                |                  |      |               |       |
|                            |             |              |                  |               |                   |               |            |              |         |                 | 🖴 Sign Out     |                  |      |               |       |
|                            |             |              |                  |               |                   |               |            |              |         | Support code: P | PSSViewStudent | Immunization.jsp |      |               |       |

• Esta pestaña mostrará todas las vacunas actuales que haya registrado para su estudiante, incluyendo nombre de la vacuna, el estado (si están actualizados o no) y la(s) fecha(s) de las vacunas.

#### Pestaña de Pruebas

| ERP | & SIS     | Goose Creek | c Consolidated | ISD              |               |                   |               |            |              |         |   |  |  |  |
|-----|-----------|-------------|----------------|------------------|---------------|-------------------|---------------|------------|--------------|---------|---|--|--|--|
| Te  | est D     | etails      |                |                  |               |                   |               |            |              |         |   |  |  |  |
|     |           |             |                |                  |               |                   |               |            |              |         |   |  |  |  |
| Му  | Students  | Attendance  | Report Cards   | Progress Reports | Email Teacher | Edit Contact Info | Notifications | Discipline | Immunization | Testing | ] |  |  |  |
| Ter | t Details |             |                |                  |               |                   |               |            |              |         |   |  |  |  |

• Esta pestaña proporcionará las calificaciones de las pruebas estatales que su estudiante ha completado.